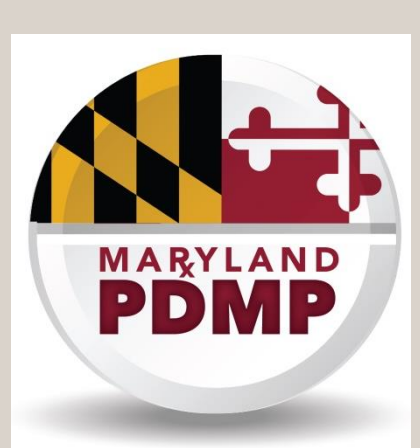

**OUR PATIENTS** CHESAPEAKE REGIONAL INFORMATION SYSTEM FOR

# Pharmacist and New Prescriber PDMP Standard Registration

# **Step-By-Step Registration Guide**

7160 Columbia Gateway Drive, Suite 230 Columbia, MD 21046 Help Desk Hours: 8 am–5 pm Monday-Friday 877.952.7477 | <u>support@crisphealth.org</u> www.crisphealth.org

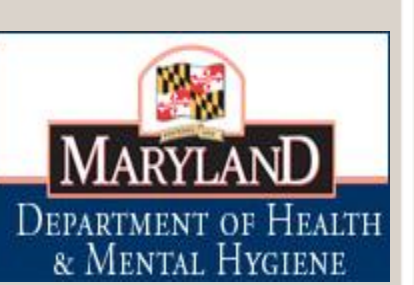

CRISP

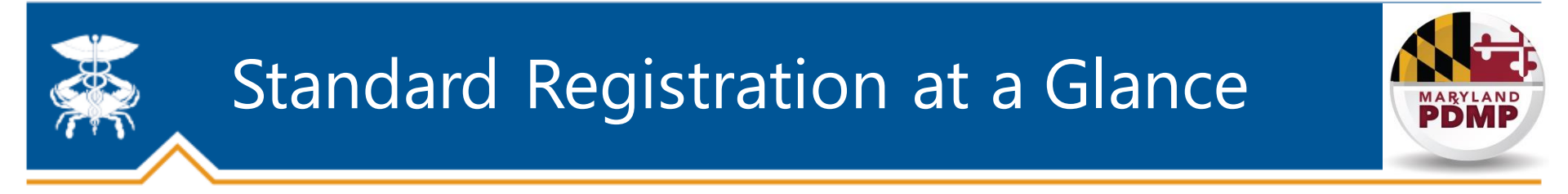

This workflow is specifically for pharmacists and CDS prescribers who do not have their own CDS permit and/or DEA number at the time of registration. If a registrant has an active CDS permit and DEA number, they should enter the Auto-Registration Process

<u>Standard Registration Steps</u>: Please set aside 30 minutes to complete registration on a computer with an internet connection, web browser, and audio.

**Step 1:** Select a Title, indicating your professional role

**Step 2:** Enter key information about yourself including: individual email address, Maryland License number, NPI, DEA Number, and CDS Permit number (if you have them)

**Step 3:** Complete electronic MOU (memorandum of understanding)

**Step 4:** Upload electronic copy of driver's license or other government issued photo ID

Step 5: Watch training video

**Done!** <u>After completing these steps you will be considered registered under the PDMP</u> <u>mandate</u>. CRISP staff will individually verify submitted information, and you will not be credentialed to sign in and query PDMP data until verification is completed; however, your status as PDMP registered is NOT affected!

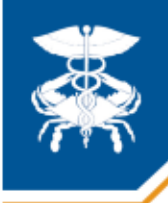

# **CRISP** Website

MARYLAND

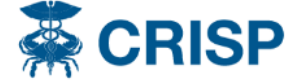

HOME SERV

SERVICES CO

CONNECTED PROVIDERS

FOR PATIENTS

RESOURCES POLICIES

ABOUT

#### **PDMP Registration**

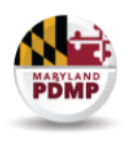

#### Prescription Drug Monitoring Program (PDMP) Registration

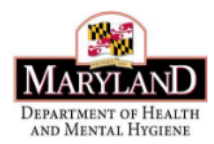

#### **PDMP Registration Guides**

Standard Registration Guide

Auto-Registration Guide

PDMP FAQ

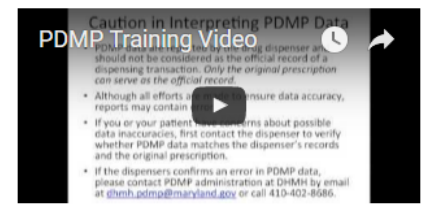

#### **PDMP Legislative Changes**

PDMP Registration Mandate Fact Sheet PDMP Legislation Fact Sheet HB437/Chapter 147, 2016 Clinical users register for access to the Maryland Prescription Drug Monitoring Program (PDMP) data through CRISP exclusively. Registration is simple, free of charge, and takes only a few minutes.

Registration for and access to PDMP is available for a wide range of clinical providers and their delegates in Maryland. A recent legislative change REQUIRES that certain providers are registered with the PDMP.

#### **PDMP Registration Mandate**

Effective: October 1, 2016

Pharmacists: Licensed pharmacists in Maryland must be registered with the PDMP by July 1, 2017.

**Prescribers**: Practitioners authorized to prescribe CDS in Maryland must be registered with the PDMP by **July 1, 2017**. In the future, the ability to obtain a new or renewal CDS prescribing permit from the Maryland Office of Controlled Substances Administration (formerly Division of Drug Control) will be dependent on having registered with the PDMP. This link between the CDS permit and PDMP registration has NOT taken effect yet.

If you currently have access to PDMP, you do not have to take additional steps at this time. You are already registered! Registration occurs only once and if you have ever registered for PDMP access in the past, you meet the legal mandate and are compliant with the PDMP course of instruction requirement under the law.

This one-page PDMP Registration Fact Sheet provides a summary of the mandate and how to register: PDMP Registration Mandate Fact Sheet

Information about all legislative changes impacting the PDMP can be found here: PDMP Legislation

A copy of the new PDMP law (HB437/Chapter 147, 2016) can be found here: HB437/Chapter 147, 2016

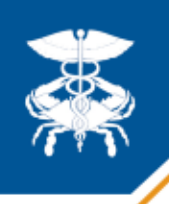

# Pharmacist and New Prescriber registration

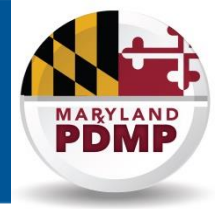

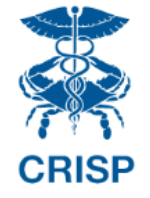

Welcome to the CRISP Registration site!

### Use the blue 'REGISTER' button to begin the registration process

To apply, please have the following identifying information available:

- · A personal e-mail address that only you access
- An electronic copy of your Driver's License, Employee ID, or Passport
- If applicable, license, DEA, NPI, and CDS numbers.
  - NPI lookup
  - Maryland Board of Physicians license lookup
  - Maryland Board of Nursing license lookup
  - Maryland Board of Pharmacy license lookup
  - Maryland CDS lookup
  - Washington DC license lookup

Note: CRISP offers multiple services, each with different requirements for access. Some CRISP services require that your organization enter into a signed agreement with CRISP. For privacy and security purposes, CRISP also often requires that your employer or a clinical supervisor approve your request for access. <u>First-time applicants</u>: please click "Register" to begin your application. The registration process takes approximately 30 minutes. You may save your application at any time and return to it later.

#### REGISTER

Returning applicants: please log in using your email address and password below.

| Email:    |                        |
|-----------|------------------------|
| Password: |                        |
|           | Login Forgot Password? |

Already have access? log in to CRISP here.

If you started the registration process, you can start up where you left off by entering the confirmed email address and password you created.

| If you have any questions, do not he | sitate to contact the CRISP member services team at<br>email us at support@ | 1-877-952-7477. Phone support hours are 8 a.<br>@crisphealth.org. | m. to 5 p.m. on weekdays. You may also |
|--------------------------------------|-----------------------------------------------------------------------------|-------------------------------------------------------------------|----------------------------------------|
| Site Map                             | CRISP HIE SERVICES                                                          | FOR PROVIDERS                                                     | ABOUT                                  |
| HOME                                 | Encounter Notification System (ENS)                                         | Services for Office Based Practices                               | General Info                           |
| FOR PATIENTS                         | Portal                                                                      | Regional Extension Center                                         | Governance                             |
| Patient Information                  | DIRECT Messaging                                                            | Services for Hospitals                                            | Leadership                             |
| Ont-Out Information                  | Prescription Drug Monitoring Program                                        | Services for Long Term Care                                       | Policies & Agreements                  |
| Patient Privacy                      | (PDMP)                                                                      | Participating Providers                                           | Contact Us                             |
| FAQs                                 | NEWS & EVENTS                                                               |                                                                   | in 🕒                                   |

CRISP · 7160 Columbia Gateway Drive, Suite 230 · Columbia, Maryland 21046 · T/ 877-952-7477 · F/ 443-817-9587 · info@crisphealth.org

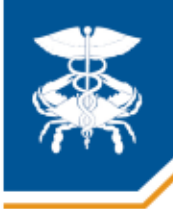

# Step 1: Enter Title

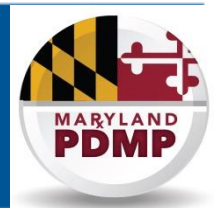

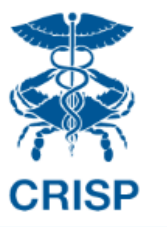

Welcome to the CRISP Registration site!

**Note:** The **"Title**" is your professional role. It will dictate which CRISP services, including PDMP, for which you are eligible to apply.

Please select a title from the dropdown menu that best describes your job description.

Your selection is important because it helps to determine, based on CRISP policy and state law, the CRISP services for which you are eligible. If you are unsure which title fits you best, or believe that none of the titles is relevant to your job, please contact CRISP member services at 1-877-952-7477.

|                                              | None 🔻                                           |         |                                                                                       |                       |  |
|----------------------------------------------|--------------------------------------------------|---------|---------------------------------------------------------------------------------------|-----------------------|--|
|                                              | None                                             |         |                                                                                       |                       |  |
|                                              | Cancer Registrar                                 |         | Next                                                                                  |                       |  |
|                                              | Certified Nurse Midwife                          |         |                                                                                       |                       |  |
|                                              | Clinical Pharmacist                              |         |                                                                                       |                       |  |
|                                              | Dentist                                          |         |                                                                                       |                       |  |
| If you have any questions, do not hesitate t | Hospital Validation                              |         |                                                                                       |                       |  |
|                                              | Licensed Clinical Social Worker                  |         | at 1-877-952-7477. Phone support hours are 8 a.m. to 5 p.m. on weekdays. You may also |                       |  |
|                                              | Medical Assistant                                |         | ort@crisphealth.org.                                                                  |                       |  |
|                                              | Mirth Administrator                              |         |                                                                                       |                       |  |
| Site Man                                     | Nurse Practitioner                               |         | FOR PROVIDERS                                                                         | ABOUT                 |  |
| HOME                                         | Nursing Home Administrator                       |         | Services for Office Based Practices                                                   | General Info          |  |
|                                              | Nursing Home Other Staff                         |         | Regional Extension Center                                                             | Governance            |  |
| Patient Information                          | Other Licensed Healthcare Pract                  | itioner | Services for Hospitals                                                                | Leadership            |  |
| Opt-Out Information                          | Other Non-Licensed Staff                         |         | Services for Long Term Care                                                           | Policies & Agreements |  |
| Patient Privacy                              | Pharmacist                                       |         | Participating Providers                                                               | Contact Us            |  |
| FAQs                                         | FAQs Pharmacist, Resident<br>Pharmacy Technician |         |                                                                                       | in 🖸                  |  |
| map                                          |                                                  |         |                                                                                       |                       |  |
| CRISP · 7160 Columbia Physician              |                                                  |         | land 21046 · T/ 877-952-7477 · F/ 443-817-9587 · info@crisphealth.org                 |                       |  |
|                                              | Physician, Intern                                |         |                                                                                       |                       |  |
|                                              | Physician, Resident                              | -       |                                                                                       |                       |  |

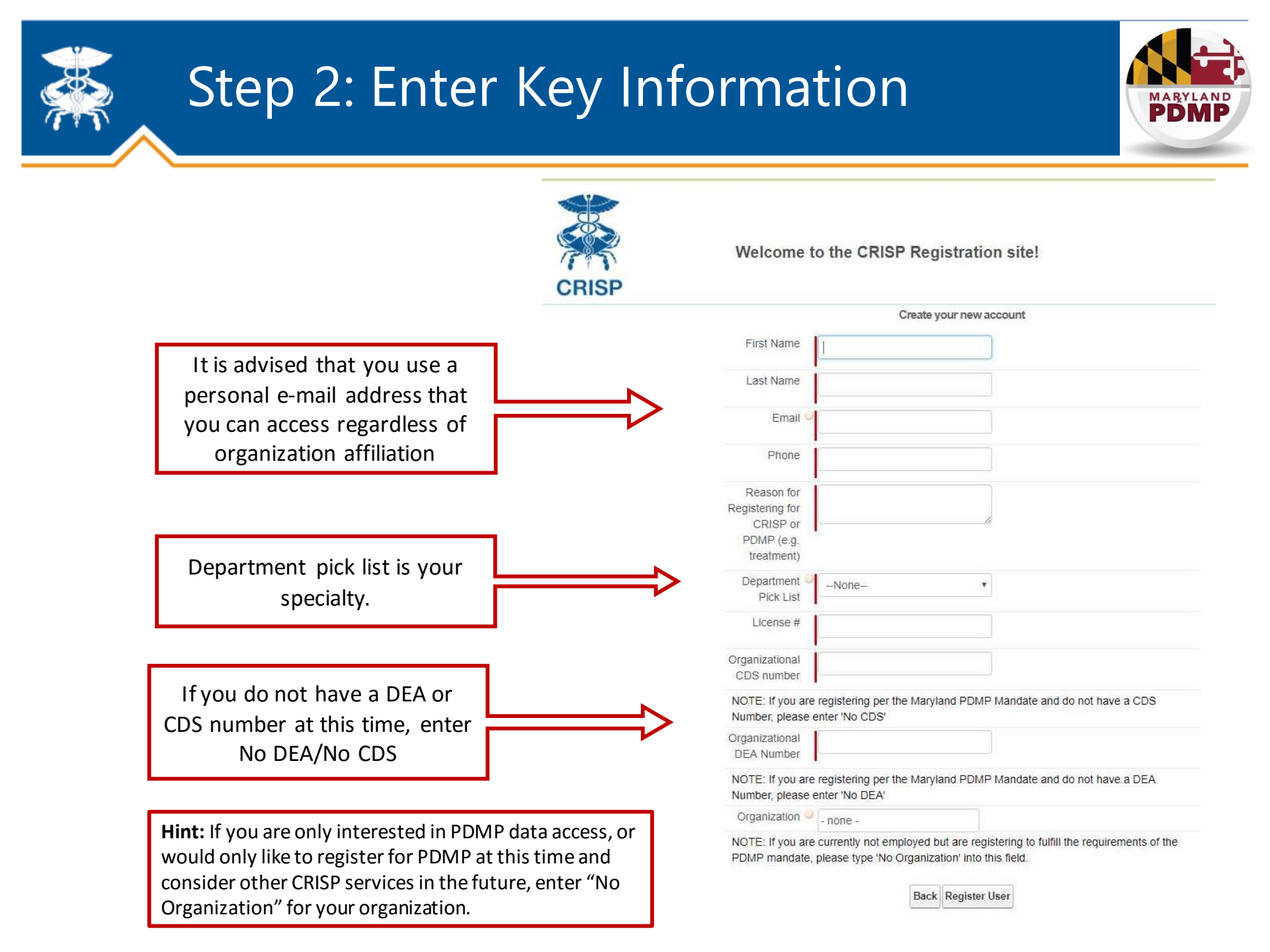

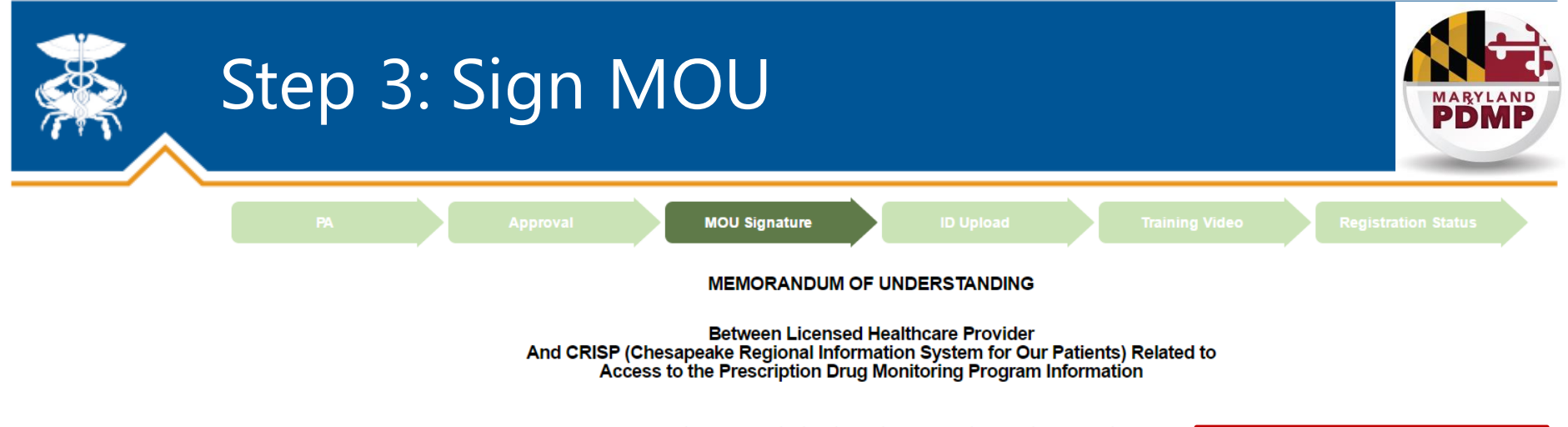

1. <u>Purpose</u>: The purpose of this agreement is to establish the appropriate use of the Prescription Drug Monitoring Program (PDMP) through a separate, dedicated portion of the CRISP portal ("PDMP Access Point"). This agreement details the responsibilities of CRISP and the licensed healthcare provider and the requirements that need to be met by the licensed healthcare provider per Health-General Article, Title 21, Subtitle 2A, Annotated Code of Maryland ("PDMP Law"), and Code of Maryland Regulations (COMAR) 10.47.07.02 ("PDMP Regulations").

Initials

2. <u>Background</u>: The PDMP program is overseen by the Department of Health and Mental Hygiene (DHMH), Alcohol and Drug Abuse Administration (ADAA) and monitors the prescribing and dispensing of drugs that contain controlled dangerous substances (CDS). CDS dispensers, including pharmacies and healthcare practitioners, are required to report to DHMH each time a CDS prescription is dispensed. This CDS information is securely stored and disclosed only to persons or agencies whose access is specifically authorized by state law, including physicians, nurse practitioners, pharmacists and other healthcare providers. DHMH has delegated the provision of healthcare provider access to PDMP data to CRISP. This agreement is separate from any HIE Participation Agreement between CRISP and Healthcare Provider or Healthcare Provider's organization.

Initials

3. Responsibilities and Requirements:

CRISP shall provide Healthcare Provider with:

a) Timely and secure access to the PDMP data through CRISP's web-based portal, subject to normal down-time for maintenance or circumstances beyond CRISP's control.

b) PDMP data as reported by the dispensing person or entity. CRISP does not review or verify such

Insert your initials at each place on this electronic Memorandum of Understanding (MOU) to attest to each section.

You must hit "Next" at the bottom to save your initials.

The MOU provides you with the terms and conditions for access to PDMP data through CRISP.

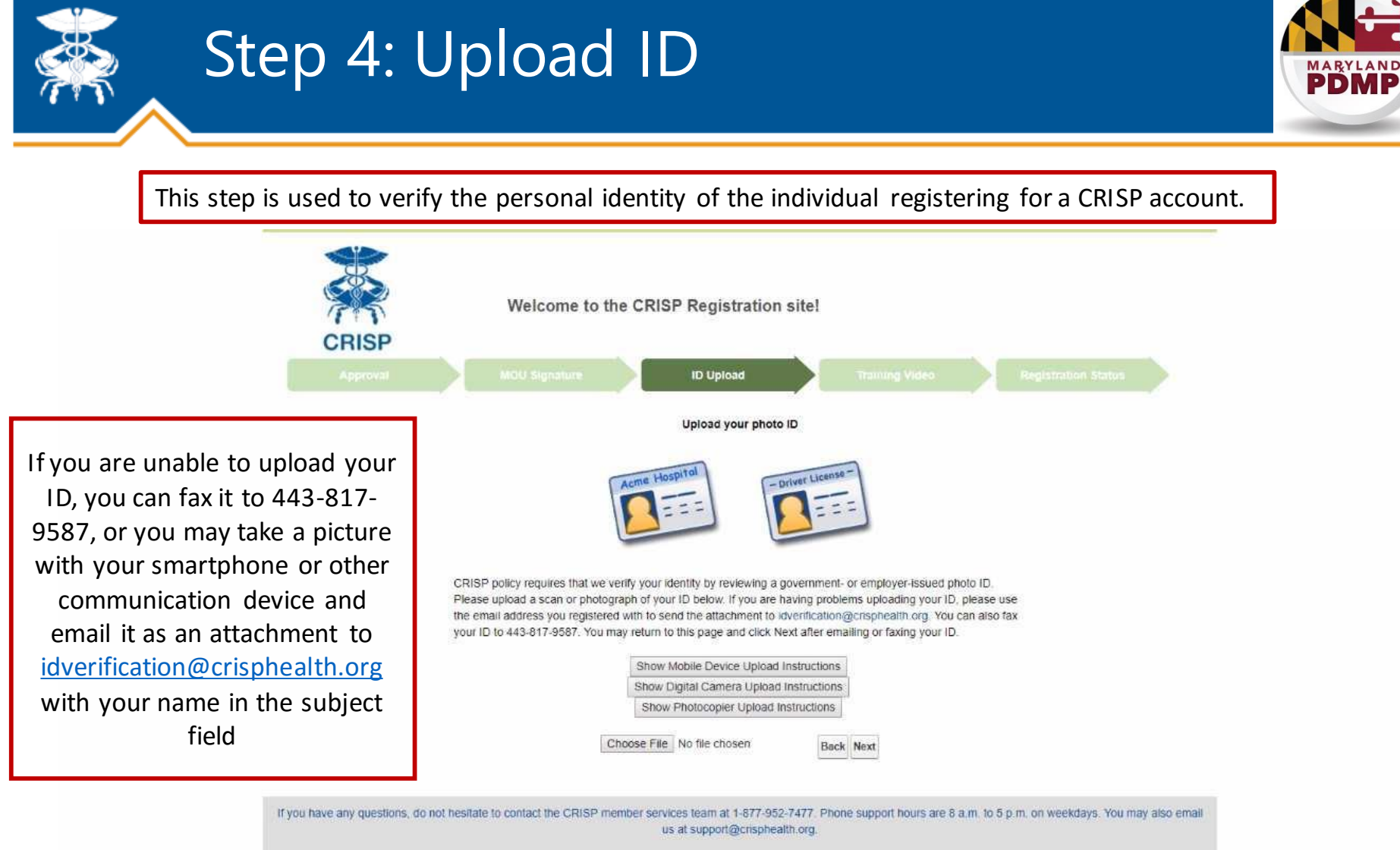

Site Map CRISP HIE SERVICES FOR PROVIDERS ABOUT Encounter Notification System (ENS) Services for Office Based Practices General Info HOME Podal Regional Extension Center Governance FOR PATIENTS DIRECT Messaging Services for Hospitals Landership Patient Information Prescription Drug Monitoring Program Services for Long Term Care Policies & Agreements Oct-Dut Information (PDMP) Participating Providers Contact Us Patient Privaty NEWS & EVENTS in 🗊 FAGE CRISP 7160 Columbia Gateway Drive, Suite 230 Columbia, Maryland 21046 T/ 877-952-7477 F/ 443-817-9587 support@crisphealth.org

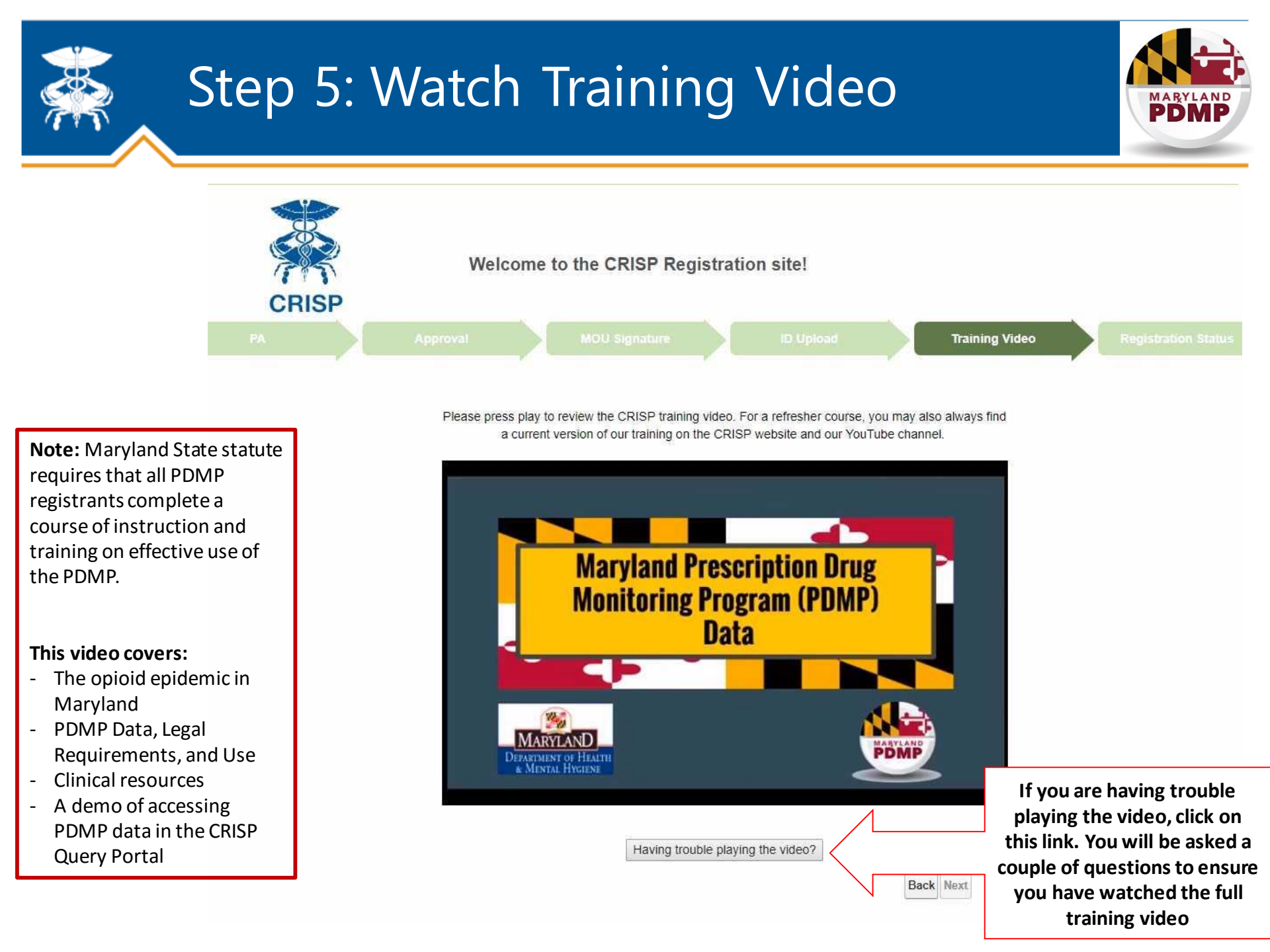

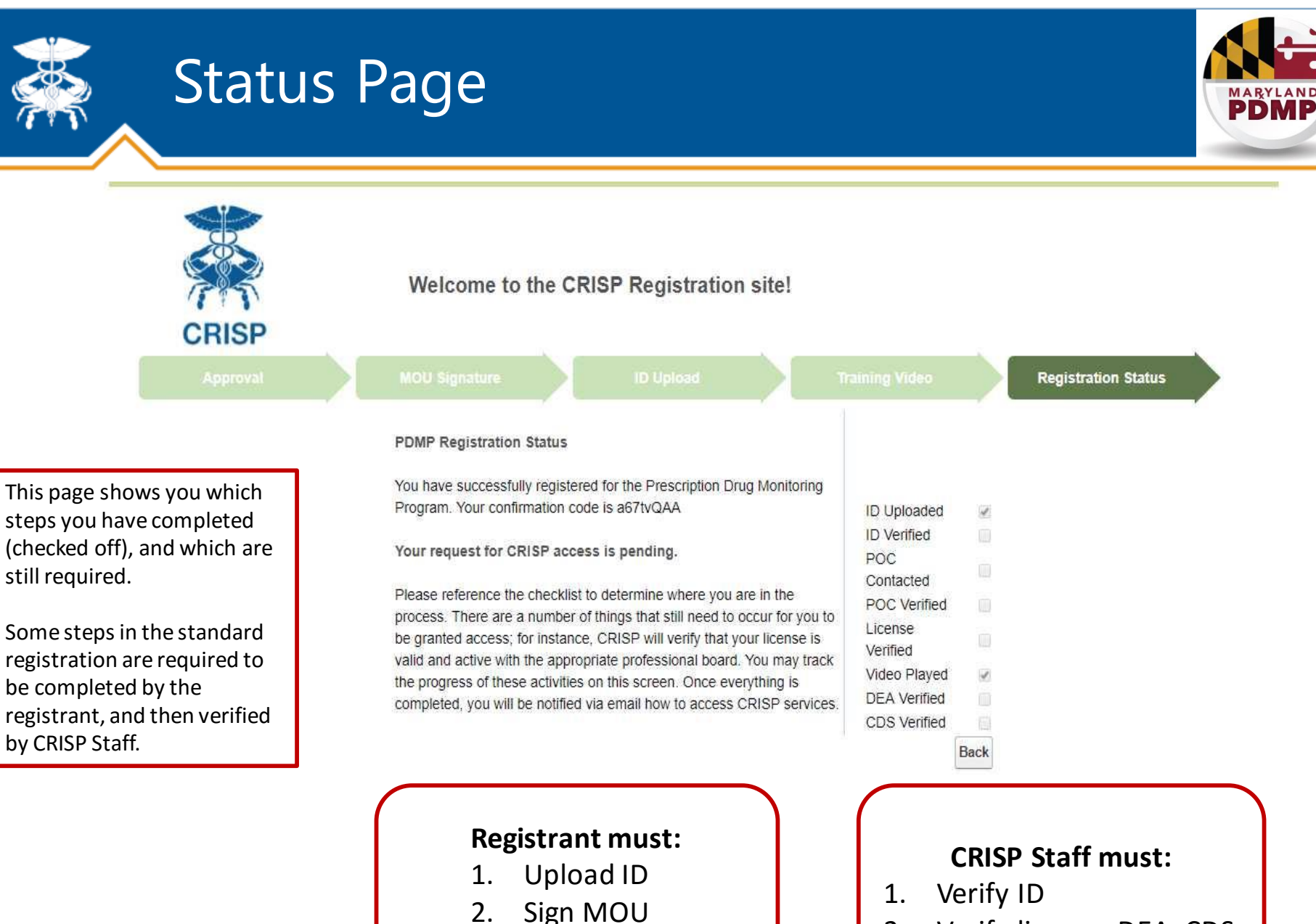

3.

Watch Video

2. Verify license, DEA, CDS

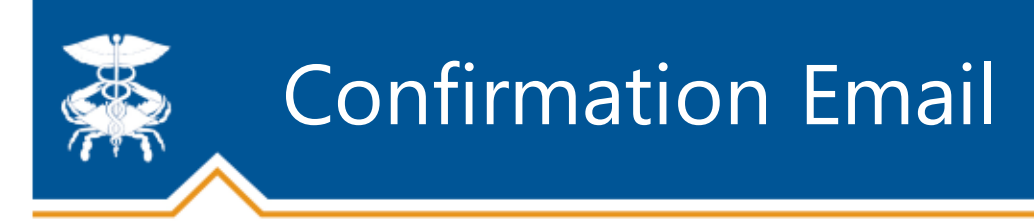

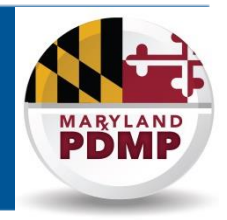

- Once an individual has completed all steps possible during the registration, we will automatically email you a PDMP Registration Code and you will be considered registered under the PDMP mandate.
- Once CRISP verifies all required information, we automatically email your unique login credentials, and you will be able to access PDMP data.

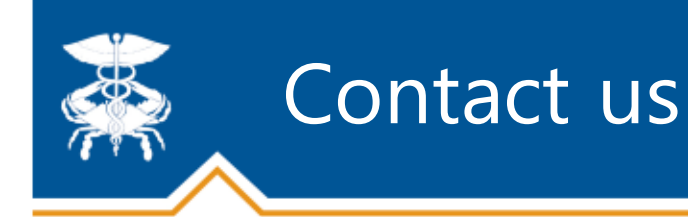

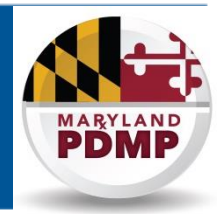

# **Registration Help:**

If you run into any issues with the webpage or your PDMP registration application, please call CRISP at **877-952-7477** Monday through Friday, 8 am to 5 pm EDT

# PDMP Policy / Legal Help:

If you have policy, programmatic, or legal questions about the PDMP, please contact the PDMP Office at **410-402-8686** or <u>dhmh.pdmp@maryland.gov</u>